## Go Series G430

Reolink Go Series G430 ist eine 100% kabellose Outdoor Überwachungskamera, kompatibel mit 4G LTE- und 3G-Netzwerken. Kein WiFi und kein Kabelmanagement erforderlich. Mit einem Ultraweitwinkel von 355° Schwenkund 140° Neigungswinkel ist das die perfekte Überwachungskamera für große Bereiche wie Lagerhallen, Wälder usw.!

# 1.Spezifikationen

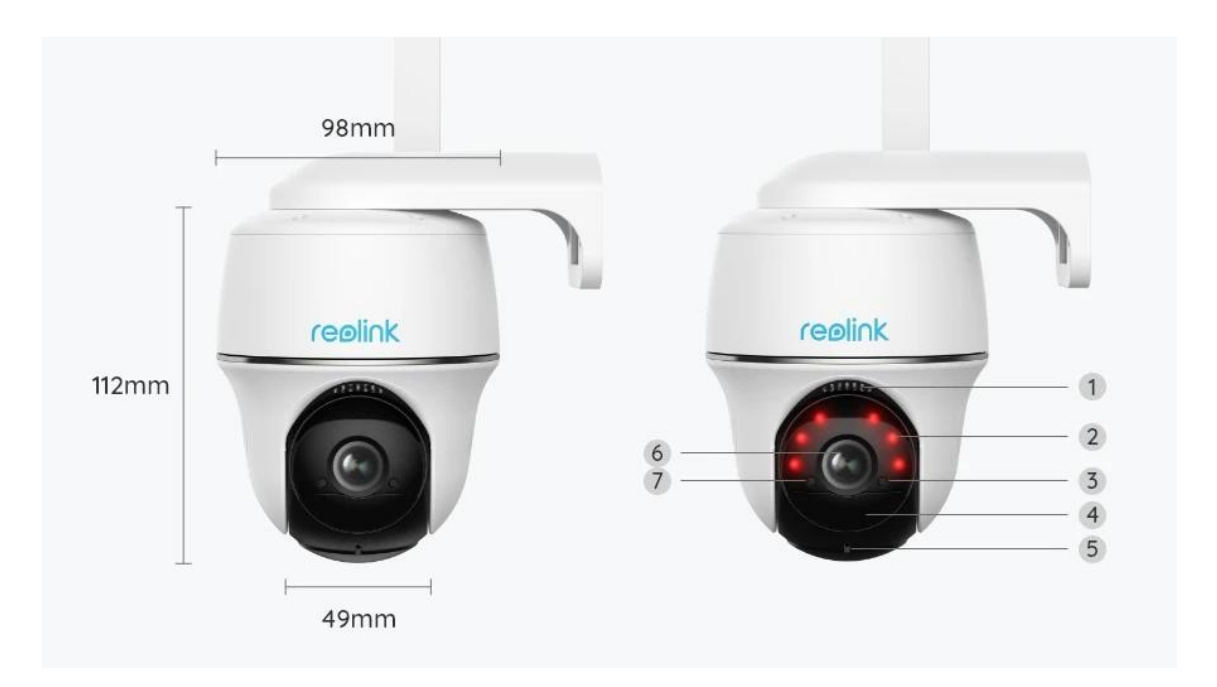

| 1 | Lautsprecher |
|---|--------------|
| 2 | 6 IR-LEDs    |
| 3 | Status-LED   |

| 4 | Eingebauter PIR-Sensor |
|---|------------------------|
| 5 | Eingebautes Mikrofon   |
| 6 | Objektiv               |
| 7 | Tageslicht-Sensor      |

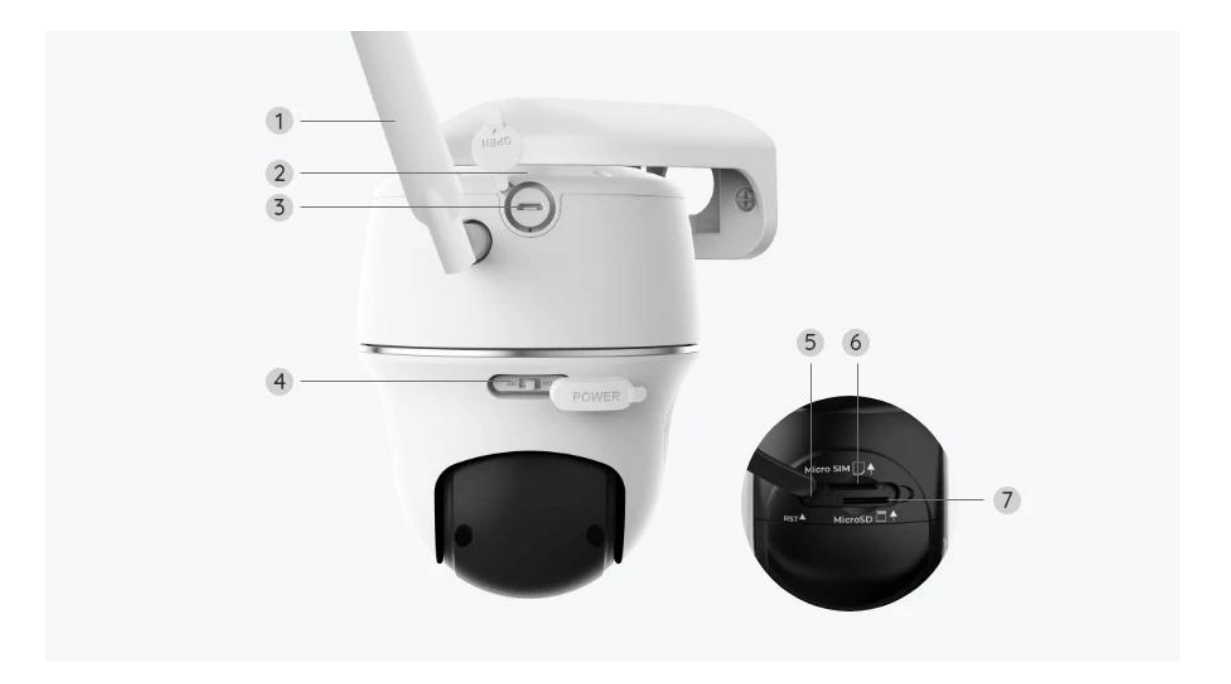

| 1 | Antenne                   |  |
|---|---------------------------|--|
| 2 | Batterie-Status-LED       |  |
| 3 | Micro-USB-Anschluss       |  |
| 4 | Netzschalter              |  |
| 5 | Reset-Taste               |  |
| 6 | Nano-SIM-Kartensteckplatz |  |
| 7 | Micro SD-Kartensteckplatz |  |

## Statusleuchte

#### Anmerkung:

Wenn die Kamera erfolgreich mit dem Netzwerk verbunden ist, leuchtet die Status-LED im Ruhezustand nicht auf.

| Statusleuchte                                                                                     | Kamera-Status                                                                                    |  |
|---------------------------------------------------------------------------------------------------|--------------------------------------------------------------------------------------------------|--|
| Rote LED leuchtet dauerhaft und<br>beginnt dann zu blinken                                        | Die Kamera kann die SIM-Karte<br>nicht erkennen oder es liegt ein<br>PIN-Code der SIM-Karte vor. |  |
| Rote LED leuchtet und blinkt dann<br>langsam etwa einmal pro Sekunde                              | Die Kamera kann das Netz des<br>Mobilfunkanbieters nicht<br>registrieren.                        |  |
| Rote LED leuchtet durchgehend und<br>blinkt dann schnell etwa 3 Mal in 1s                         | Datenanruf fehlgeschlagen oder<br>erfordert die Eingabe des APN.                                 |  |
| Rote LED leuchtet durchgehend, dann<br>beginnt die blaue LED zu blinken und<br>blinkt nicht mehr. | Netzwerkverbindung fehlgeschlagen.                                                               |  |
| Rote LED leuchtet dauerhaft, dann<br>beginnt die blaue LED zu blinken und<br>leuchtet dauerhaft   | Netzwerkverbindung erfolgreich.                                                                  |  |

# 2. Einrichtung und Installation

## Einrichten der Kamera

#### Lieferumfang

Hinweis: Der Paketinhalt kann je nach Version und Plattform variieren, die unten stehenden Informationen sind nur als Referenz zu verwenden. Der tatsächliche Paketinhalt unterliegt den neuesten Informationen auf der Produktverkaufsseite.

Go Series G430

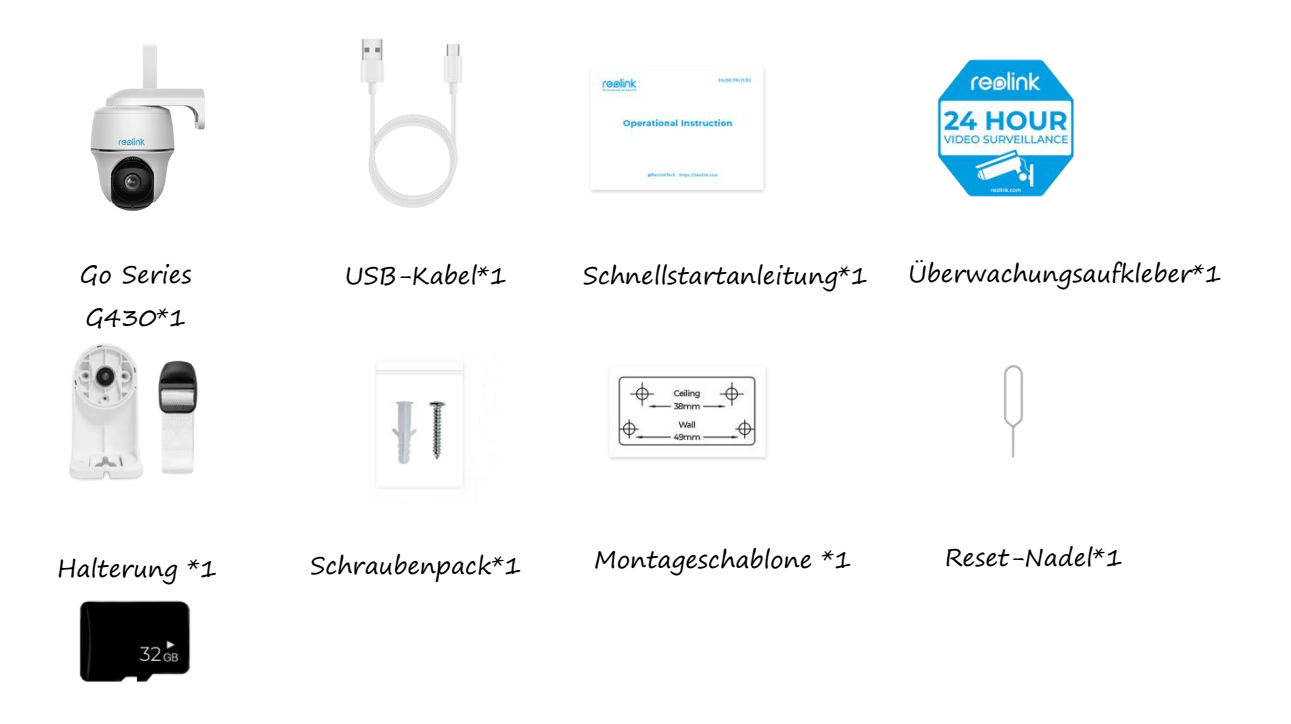

Vorinstallierte 32 GB Micro SD-Karte\*1

#### Aktivierung der SIM-Karte für die Kamera

Die SIM-Karte muss WCDMA und FDD LTE unterstützen. Die Karte muss mit dem Handy oder dem Netzbetreiber vor dem Einlegen aktiviert sein.

#### Anmerkungen:

- Einige SIM-Karten haben eine PIN. Diese per Handy zunächst deaktivieren.
- Die IoT- oder M2M-SIM-Karte nicht in das Handy einsetzen.

#### Installierung der SIM-Karte

1.Das Kameraobjektiv drehen, und die Gummiabdeckung entfernen.

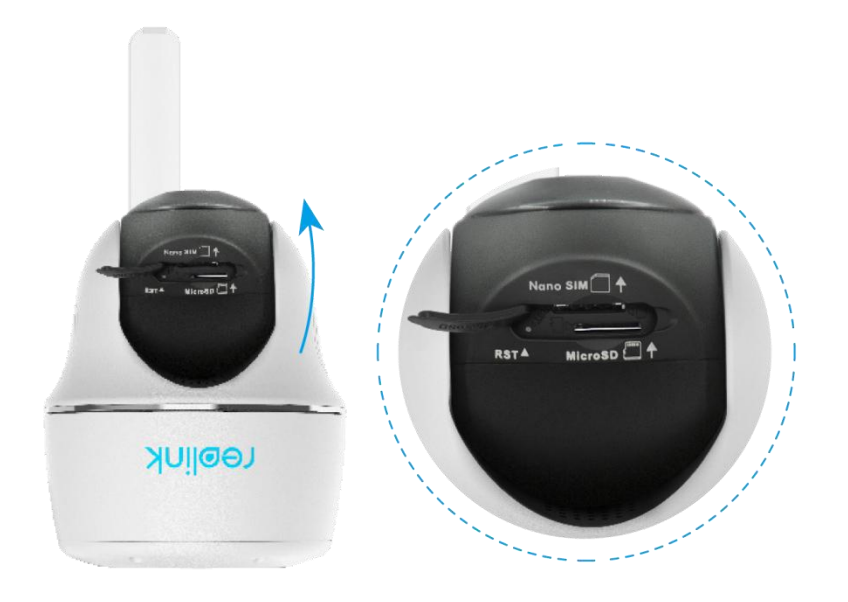

2.Die SIM-Karte einlegen.

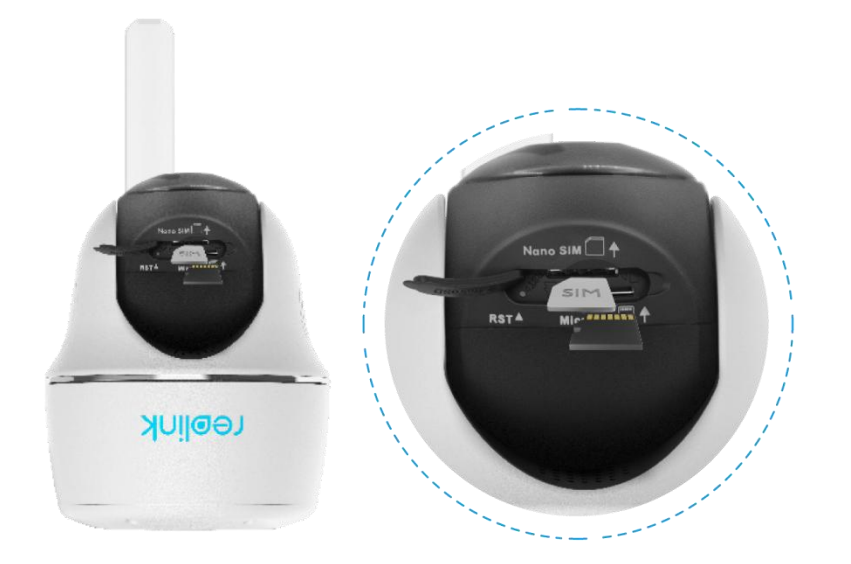

3.Die Gummiabdeckung festdrücken, für eine maximal Wasserdichte.

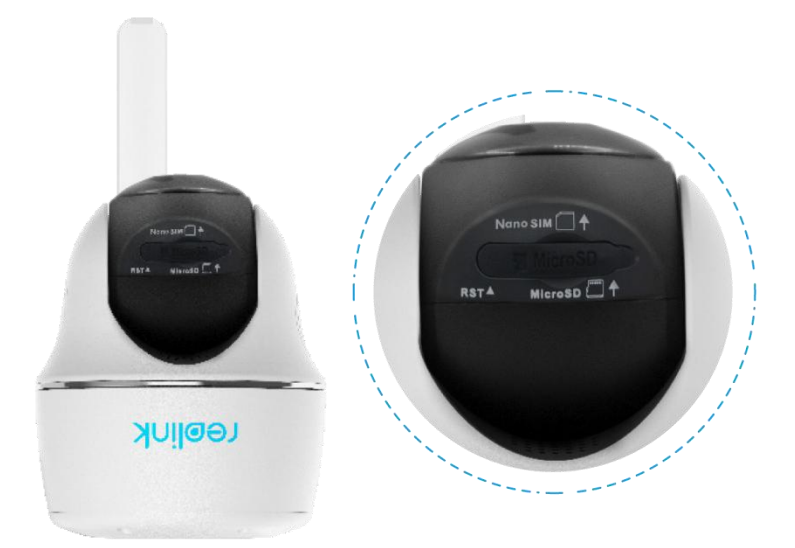

#### Anmerkungen:

- Der SIM-Kartensteckplatz ist oberhalb des SD-Kartensteckplatzes zu finden. Beim Einlegen der SIM-Karte darauf achten, dass die Goldkontakte nach unten zeigen und die abgeschnittene Ecke in die Kamera gedrückt wird.

– Der SD-Kartensteckplatz befindet sich unterhalb des SIM-Kartensteckplatzes. Beim Einsetzen der SD-Karte darauf achten, dass die goldenen Kontakte nach oben zeigen.

#### Verbinden mit dem Netz des Mobilfunkanbieters

1.Nach Einlegen der SIM-Karte, kann die Kamera eingeschaltet werden.

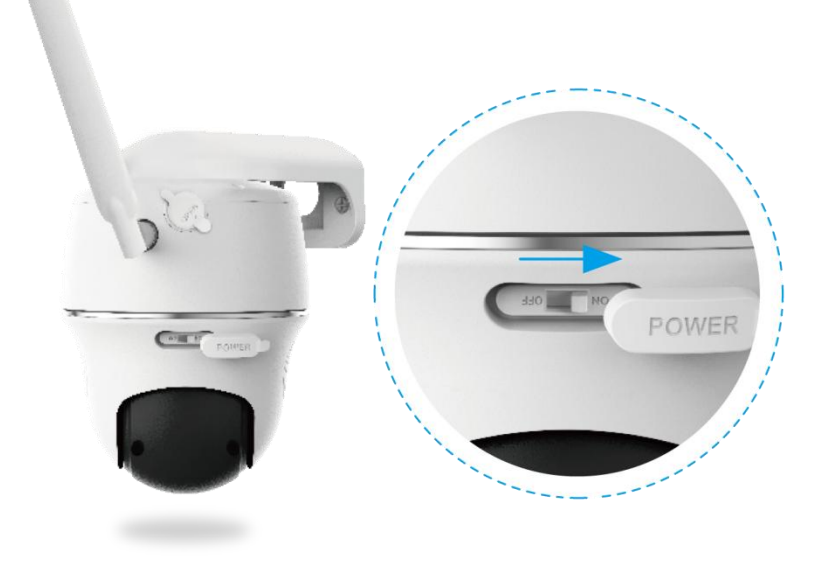

2.Nach ein paar Sekunden leuchtet ein rotes LED auf, für einige Sekunden. Dann

hört es auf zu leuchten.

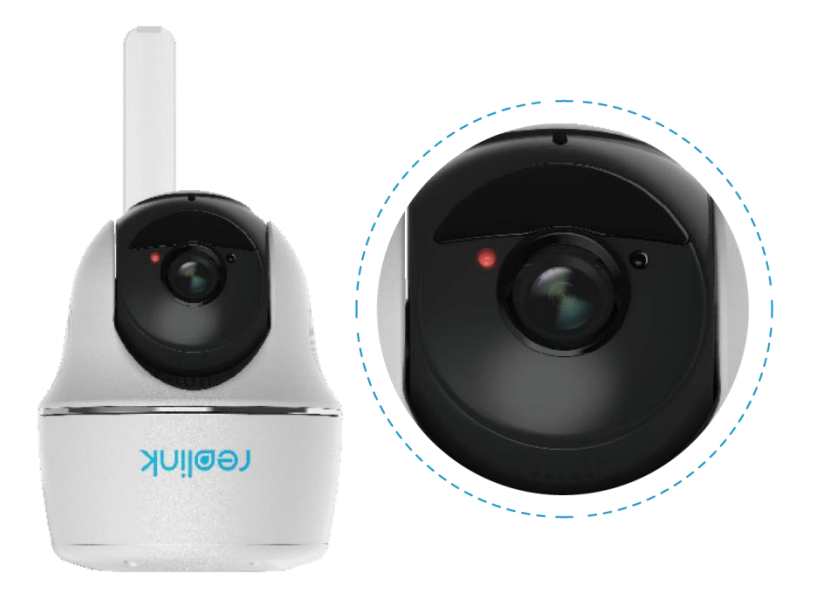

3.Eine blaue LED blinkt einige Sekunden lang und leuchtet dann dauerhaft, bevor sie erlischt. Die Sprachansage "Netzwerkverbindung erfolgreich" signalisiert eine erfolgreich Verbindung mit dem Netzwerk.

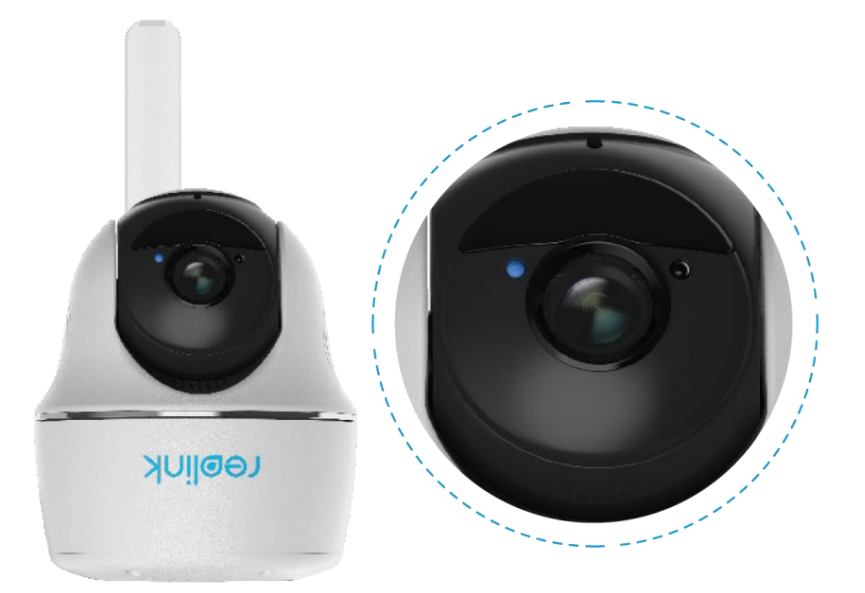

#### Anmerkung:

Folgende Situationen können auftreten:

| Nr. Sprachansagen Kamera-Status Lösungen |
|------------------------------------------|
|------------------------------------------|

| 1 | "SIM-Karte kann nicht<br>erkannt werden"                                                                                          | Die Kamera kann<br>diese SIM-Karte<br>nicht erkennen.                                                            | 1.Prüfen, ob die SIM-<br>Karte falsch eingelegt<br>ist.<br>2.Prüfen, ob die SIM-<br>Karte nicht vollständig<br>eingelegt ist, und                                                                                                    |
|---|----------------------------------------------------------------------------------------------------|----------------------------------------------------------------------------------------------------|----------------------------------------------------------------------------------------------------|
| 2 | "Die SIM-Karte ist mit<br>einer PIN gesperrt.<br>Bitte deaktivieren"                                                              | Die Kamera kann<br>diese SIM-Karte<br>nicht erkennen.                                                            | Die SIM-Karte in Ihr<br>Mobiltelefon einlegen<br>und die PIN<br>deaktivieren.                                                                                                    |
| 3 | "Nicht im Netz<br>registriert. Bitte<br>aktivieren Sie Ihre SIM-<br>Karte und prüfen Sie<br>die Signalstärke.                     | Die Kamera kann<br>sich nicht beim<br>Betreibernetz<br>anmelden.                                                 | <ol> <li>Prüfen, ob Ihre Karte<br/>aktiviert ist.<br/>Wenn nicht, Ihren<br/>Betreiber anrufen, um<br/>die SIM-Karte zu<br/>aktivieren.</li> <li>Das Signal ist an der<br/>aktuellen Position<br/>schwach. Die Kamera<br/>muss an einen Ort mit<br/>besserem Signal.</li> <li>Prüfen, ob die<br/>aktuelle Version der<br/>Kamera verwendet wird.</li> </ol> |
| 4 | "Netzwerkverbindung<br>fehlgeschlagen"                                                                                            | Die Kamera kann<br>sich nicht mit dem<br>Server verbinden.                                                       | Die Kamera wird in den<br>Standby-Modus versetzt<br>und später wieder                                                                                                    |
| 5 | "Datenanruf<br>fehlgeschlagen. Bitte<br>bestätigen, dass Ihr<br>mobiler Datentarif<br>verfügbar ist oder die<br>APN-Einstellungen | Auf der SIM-Karte<br>sind keine Daten<br>mehr vorhanden<br>oder die APN-<br>Einstellungen sind<br>nicht korrekt. | 1.Prüfen, ob der<br>Datenplan für die SIM-<br>Karte noch verfügbar<br>ist.<br>2.Die richtigen APN-<br>Einstellungen in die                                                                                                    |

#### Einrichten der Kamera in der App

Bitte folgen Sie den nachstehenden Schritten, um die Ersteinrichtung der batteriebetriebenen Kameras über die Reolink App vorzunehmen.

Schritt 1. Auf das Symbol 😳 in der oberen rechten Ecke tippen, um die Kamera hinzuzufügen.

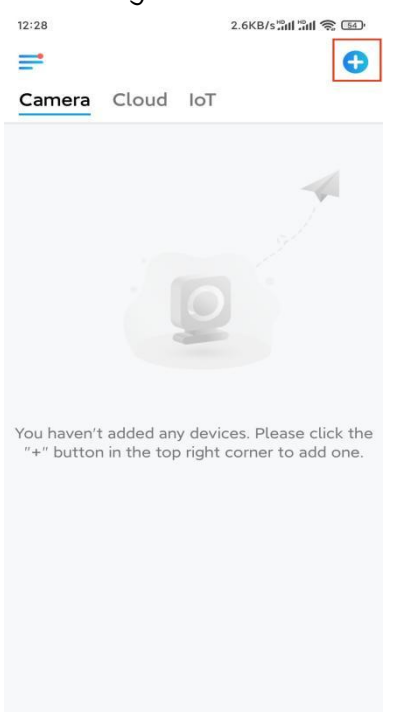

Schritt 2. Den QR-Code auf der Rückseite der Kamera scannen. Reagiert das Telefon nicht, auf UID/IP eingeben unterhalb des Scanfensters tippen und dann die 16-stellige UID-Nummer unter dem QR-Code der Kamera eingeben.

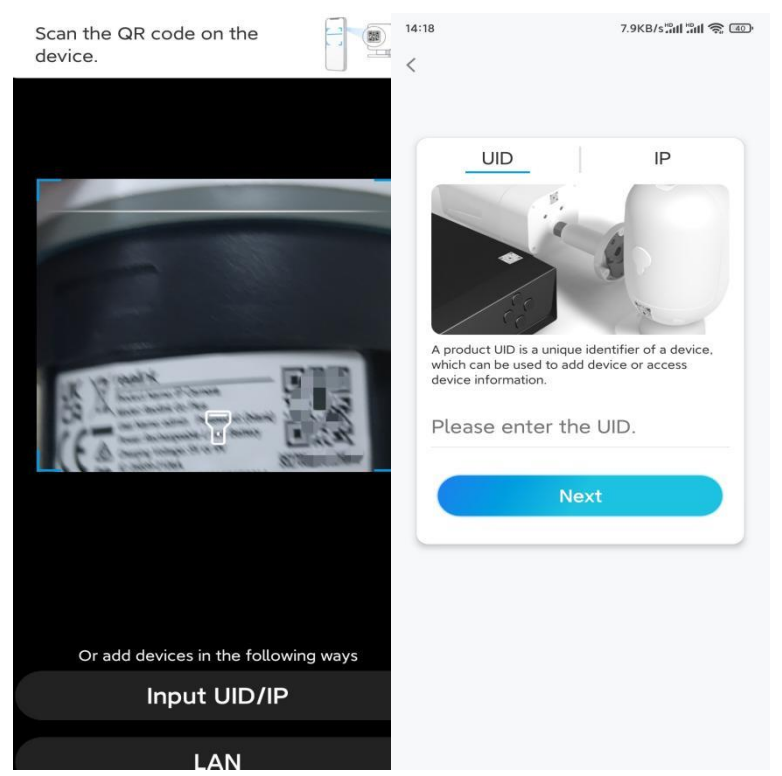

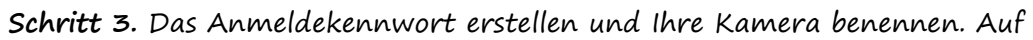

#### Nächste tippen.

| 14:22                                                                                                    | 10.1KB/s 📶 🔐 🎅 💷                                                    | 14:22        | 16.1KB/s'라네 🛜 💷                                   |
|----------------------------------------------------------------------------------------------------|---------------------------------------------------------------------|--------------|---------------------------------------------------|
| Device init                                                                                                    | ialization                                                          |              | Device initialization                             |
| First step<br>Create dev<br>password<br>The account info is requidevice(s) on other platfor<br>quicker access. | ice<br>ired when you access<br>orms. Keep it for<br>of the device @ | Secor<br>Nar | nd step<br><b>ne Your Device</b><br>• your camera |
| Please confirm                                                                                                 | the password 🐵                                                      |              | Next                                              |
| Nex                                                                                                    | đ                                                                   | _            |                                                   |
|                                                                                                    |                                                                     |              |                                                   |
|                                                                                                    |                                                                     |              |                                                   |

Schritt 4. Szene auswählen, die dem Installationsort entspricht. Auf Nächste tippen.

| 14:23                 | 7.5KB/s¦all all 🛜 💷 |  |  |
|-----------------------|---------------------|--|--|
| Device initialization |                     |  |  |
|                       |                     |  |  |
|                       |                     |  |  |
|                       |                     |  |  |
|                       |                     |  |  |
|                       |                     |  |  |
|                       |                     |  |  |
| Third step            |                     |  |  |
| Select Sc             | ene                 |  |  |
|                       | CITC                |  |  |
| 8                     | 000                 |  |  |
| Indoor                | Outdoor             |  |  |
|                       | J                   |  |  |
| Next                  |                     |  |  |
|                       |                     |  |  |
|                       |                     |  |  |
|                       |                     |  |  |
|                       |                     |  |  |
|                       |                     |  |  |
|                       |                     |  |  |

Schritt 5. Den Hinweis lesen und anschließend auf Fertig tippen, um die Initialisierung Ihrer Kamera abzuschließen.

| 14:23                                                                                                    | 9.0KB/s 📶 👘 🗊                                                                                                    | 14:23                  | 11.9KB/s 📶 🟦 🗐                                                         |
|----------------------------------------------------------------------------------------------------|----------------------------------------------------------------------------------------------------|------------------------|------------------------------------------------------------------------|
| Device initialization                                                                                                    |                                                                                                    | Device initialization  |                                                                        |
| <ul> <li>Please m</li> <li>Battery cameras are no<br/>continuous recording.</li> <li>power consumption, th</li> <li>wake up when motion<br/>or when you access the<br/>App.</li> <li>The camera detects ex<br/>sensor. Proper installat<br/>(sensor) helps reduce<br/>battery power.</li> <li>Camera should avoid</li> </ul> | to the signed for 24/7<br>To reduce battery<br>be camera will only<br>events are triggered<br>a camera via Client or<br>rents with a PIR motion<br>ion of the camera<br>false alarms and save | Initial<br>For more c  | Cization finished.                                                     |
| Point to frequently<br>moving objects                                                                                                    | Point to strong light                                                                                                    | Save<br>devia<br>addir | the QR code of the<br>ce to album for sharing,<br>g or maintaining the |
| ((•))<br>Close to strong signal<br>interference                                                                                                    | Point to heat sources                                                                                                    |                        | Finish                                                                 |
| Point to the mirror                                                                                                    |                                                                                                    |                        |                                                                        |
| Ne                                                                                                    | ext                                                                                                    |                        |                                                                        |

Die Initialisierung ist abgeschlossen und die Kamera kann an die gewünschte Position bewegt werden. Anbei ein Artikel für die optimale Kamerapostion

### Installierung der Kamera

Wir bieten Ihnen Anleitungen zu drei verschiedenen Szenen, in denen die Kamera installiert werden könnte. Schauen Sie sich diese jeweils an.

Befestigen der Kamera an der Wand Schritt 1. Die Löcher gemäß der Montageschablone bohren und die Sicherheitshalterung an die Wand schrauben.

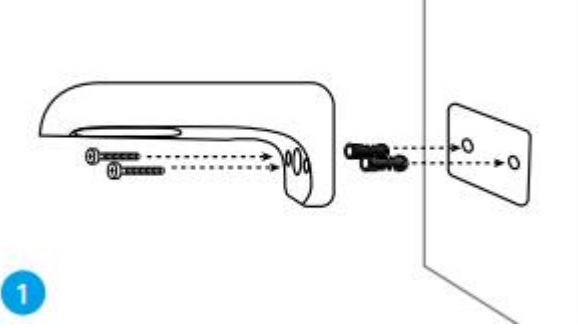

Hinweis: Bei Bedarf die mitgelieferten Dübel für Trockenbauwände verwenden. Schritt 2. Die Antenne an die Kamera schrauben.

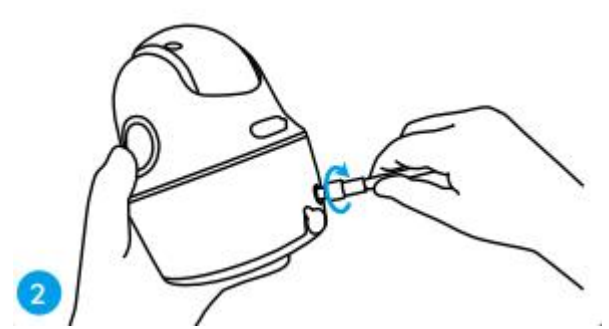

Hinweis: Für eine bessere Netzwerkverbindung, die Antenne nach oben oder horizontal installieren.

Schritt 3. Die Kamera an die Sicherheitshalterung schrauben und in die richtige Richtung drehen.

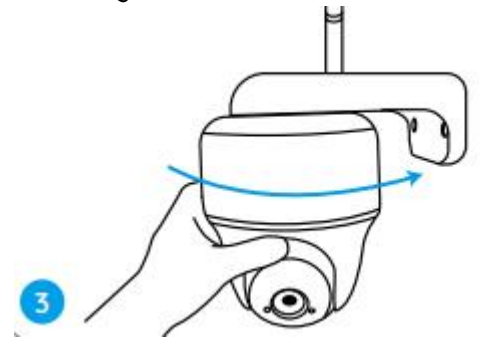

Befestigen der Kamera an der Decke Schritt 1. Den Knopf an der Sicherheitshalterung ziehen und die Halterung abschrauben, um die beiden Teile zu trennen.

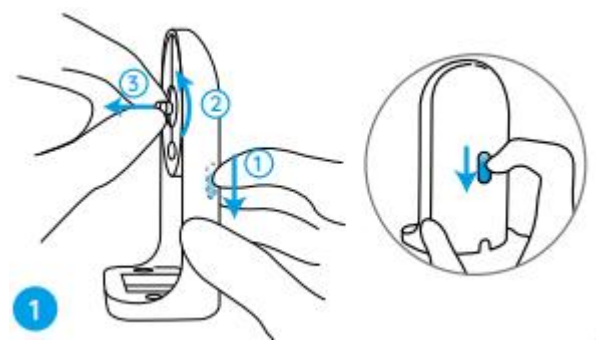

Schritt 2. Die Basis der Halterung mit Schrauben an der Decke befestigen.

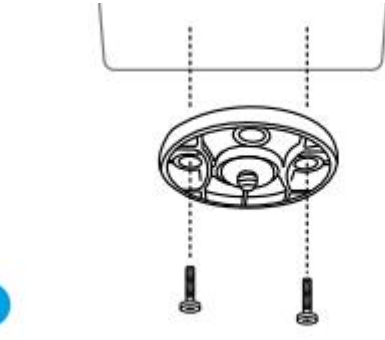

**Schritt 3.** Die Kamera an der Halterung ausrichten und die Kameraeinheit im Uhrzeigersinn zum fixieren drehen.

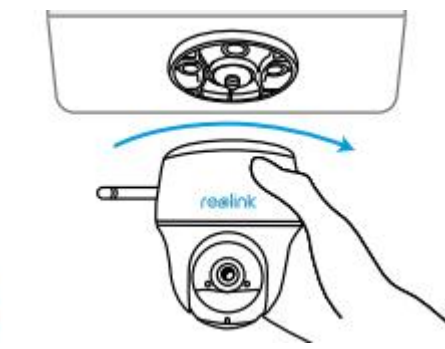

Anbringen der Kamera mit Schlaufenband

Die Kamera kann sowohl mit der Sicherheitshalterung als auch mit der Deckenhalterung an einem Baum befestigt werden. Den mitgelieferten Riemen durch die Schlitze der Platte führen und an einem Baum befestigen. Anschließend die Kamera an der Platte, wie bei den beiden vorherigen Methoden befestigen.

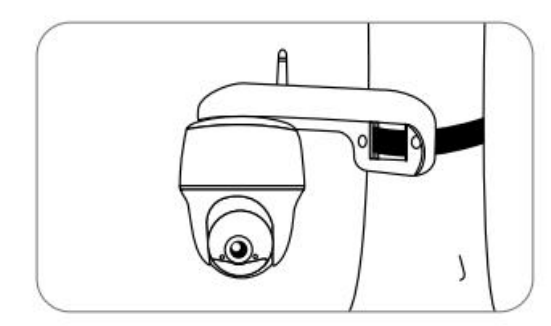

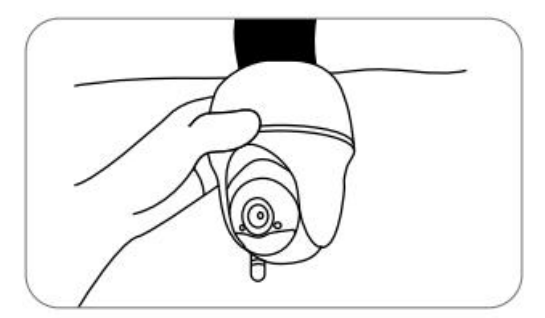

Fertig! Die Go Series G430 ist erfolgreich installiert.

Hinweis: Die Kamera sollte mit dem Kopf nach unten installiert sein, damit kein Wasser in die Mikrofonöffnung fließt.